1. Go to our website

www.redcedarphysio.ca and click 'book appointment' in the top right hand corner. This will take you to the JaneApp booking site.

2. Click "Sign In or Sign Up" in the top right hand corner of the JaneApp page. Either log in, or if it's your first time, you will need to set up a username and password and confirm your email address. Follow the prompts.

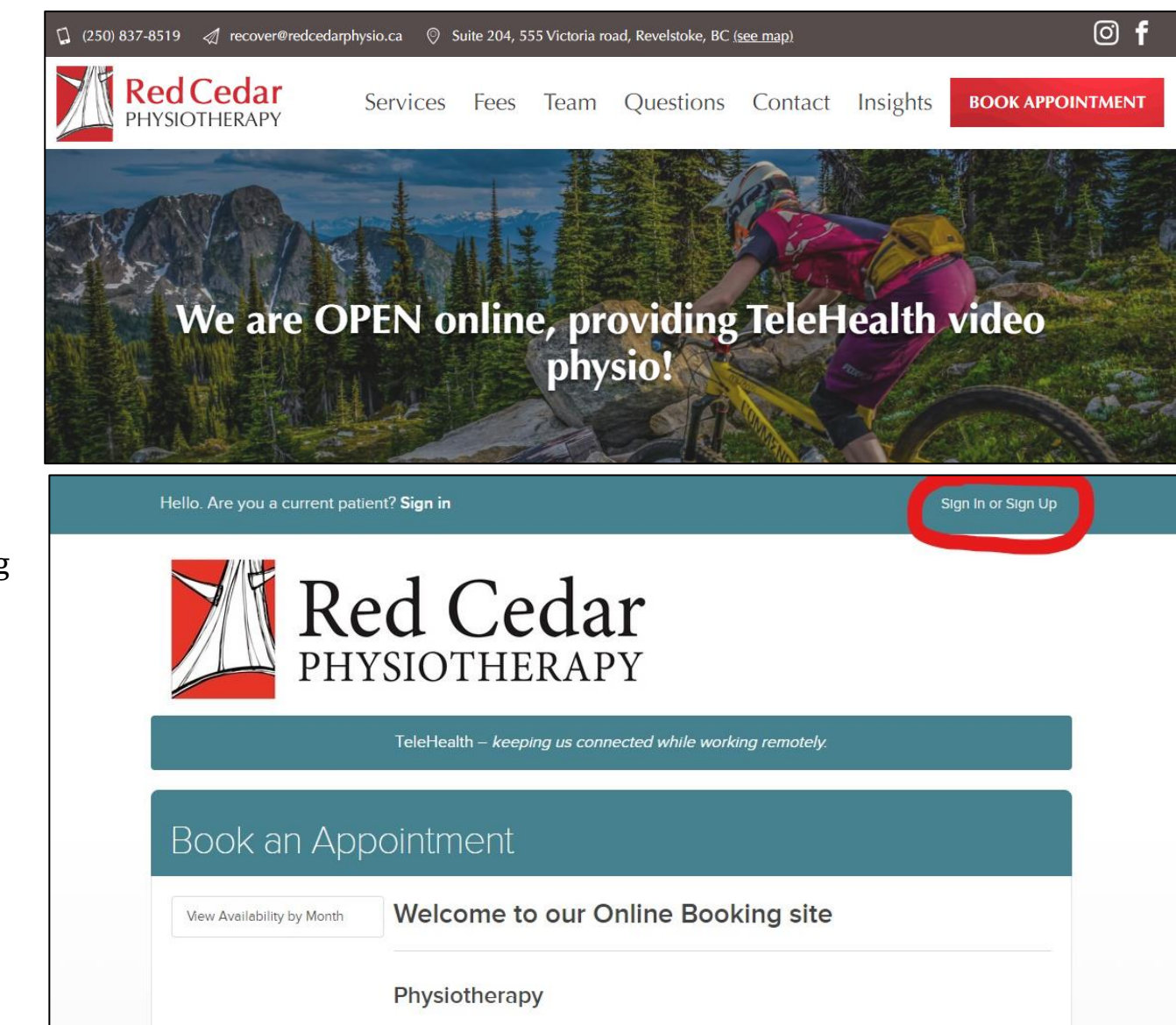

3. Please update your contact info by filling out our intake form. We need your physical street address not your PO Box please, as well as emergency contact info.

4. Under My Account click on Credit Card and add your credit card details for billing.

| My Accour                        | t Ple       | ease fill out our online                     | e intake form                      |                           |
|----------------------------------|-------------|----------------------------------------------|------------------------------------|---------------------------|
| Upcoming Appointr                | nents Pleas | e take a moment to fill out our online intak | e form before your visit. All info | ormation is kept          |
| Appointment Histor               | y Fill      | Out Intake Form                              |                                    |                           |
| Intake Forms                     |             |                                              |                                    |                           |
| Documents                        | Upc         | oming Appointments                           | i.                                 | 🛗 Book an Appointment     |
| Contact Info                     | Date        |                                              |                                    |                           |
| Credit Cards on File             | No Up       | coming Appointments                          |                                    |                           |
| Reminder Preferend               | es          |                                              | É 🏥 Su                             | ubscribe to Your Calendar |
| Username / Passwo                | rd          |                                              |                                    |                           |
| Family Members N                 | - Wai       | t List Requests                              |                                    | Add a Wait List Request   |
| Google, Facebook                 | & Twitter   | •<br>nent Patient                            | Availability                       |                           |
| Manage your Staff<br>Preferences | No Wa       | ait List Requests                            |                                    |                           |

🛗 Book an Appointment

5. To book an appointment you can either A) choose the treatment you want to book and see on the calendar what's available with any physio, or

B) first choose the physio you'd like to see, then choose the appointment you'd like to book and see availability on that physio's calendar.

6. To complete the booking you will need to enter your credit card information. *No charge will be applied to your credit card.* This info is simply required to confirm your booking.

7. After this you should see a "Thank you for booking" screen. You did it!

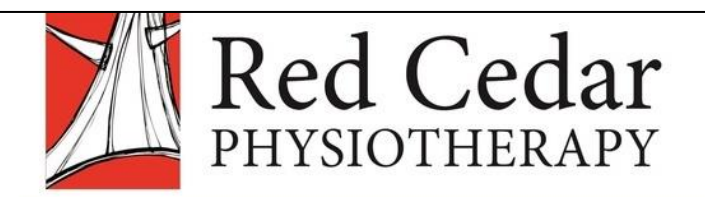

TeleHealth – *keeping us connected while working remotely.* 

## Book an Appointment

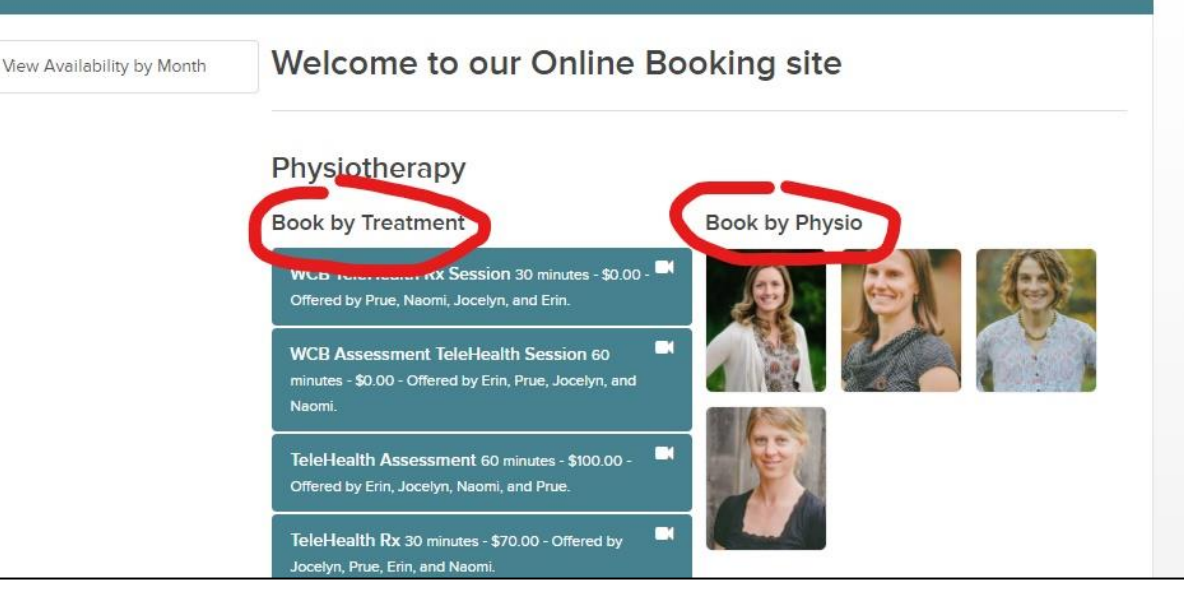